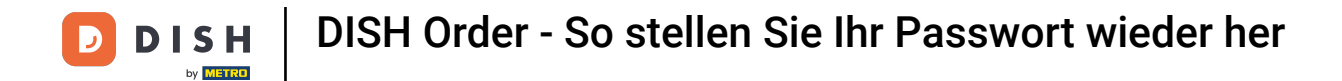

## Der erste Schritt besteht darin, die erhaltene E-Mail zu öffnen und auf "Bitte hier klicken" zu klicken .

| Bonjour testtesttest owner,<br>Félicitations !! Votre nouveau restaurant <b>testtesttest</b> a été créé avec<br>succès.<br>Nous avons créé un utilisateur afin de vous permettre de gérer votre<br>compte et le menu.<br>Votre nom d'utilisateur est :<br>Pour définir le mot de passe <u>merci de bien vouloir cliquer ici</u><br>Vous pouvez également copier et coller le lien ci-dessous dans une<br>nouvelle fenêtre de votre navigateur :<br><u>https://testtes-test.order.acc.app.hd.digital/admin/login/reset?</u><br><u>code=5HVIbDWgJR2UKnFiyX5RkMvFdGSP6Vj5eR7bRhdpWr</u> |
|----------------------------------------------------------------------------------------------------|
| © 2020 testtesttest. All rights reserved.                                                                                                    |

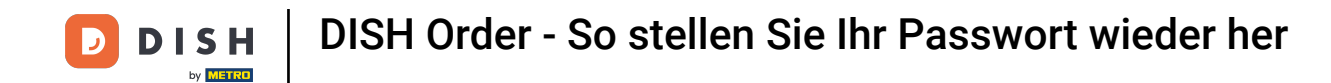

Setzen Sie Ihr Passwort zurück , indem Sie ein neues eingeben.

| Reset your Password Password                  |  |
|-----------------------------------------------|--|
| Confirm Password Back to Login Reset Password |  |
| Back to Login                                 |  |
|                                               |  |
|                                               |  |

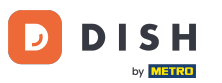

Bestätigen Sie das neue Passwort durch erneute Eingabe und klicken Sie auf Passwort zurücksetzen.

| Reset your Password          |                              |  |
|------------------------------|------------------------------|--|
| Back to Login Reset Password | Reset your Password          |  |
|                              | Back to Login Reset Password |  |
|                              |                              |  |

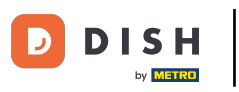

# 6 Klicken

| Reset your Password          |
|------------------------------|
| Back to Login Reset Password |
|                              |

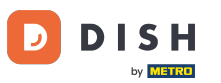

### T Melden Sie sich jetzt an, indem Sie Ihren Benutzernamen (E-Mail-Adresse) eingeben .

| Username<br>c         |  |
|-----------------------|--|
| Password              |  |
| Forgot your password? |  |
|                       |  |
|                       |  |
|                       |  |

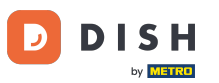

### Und Ihr Passwort . Klicken Sie dann auf Anmelden .

| Username              |  |
|-----------------------|--|
| Password              |  |
| Forgot your password? |  |
|                       |  |
|                       |  |

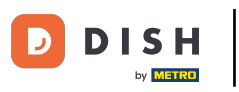

### 6 Klicken

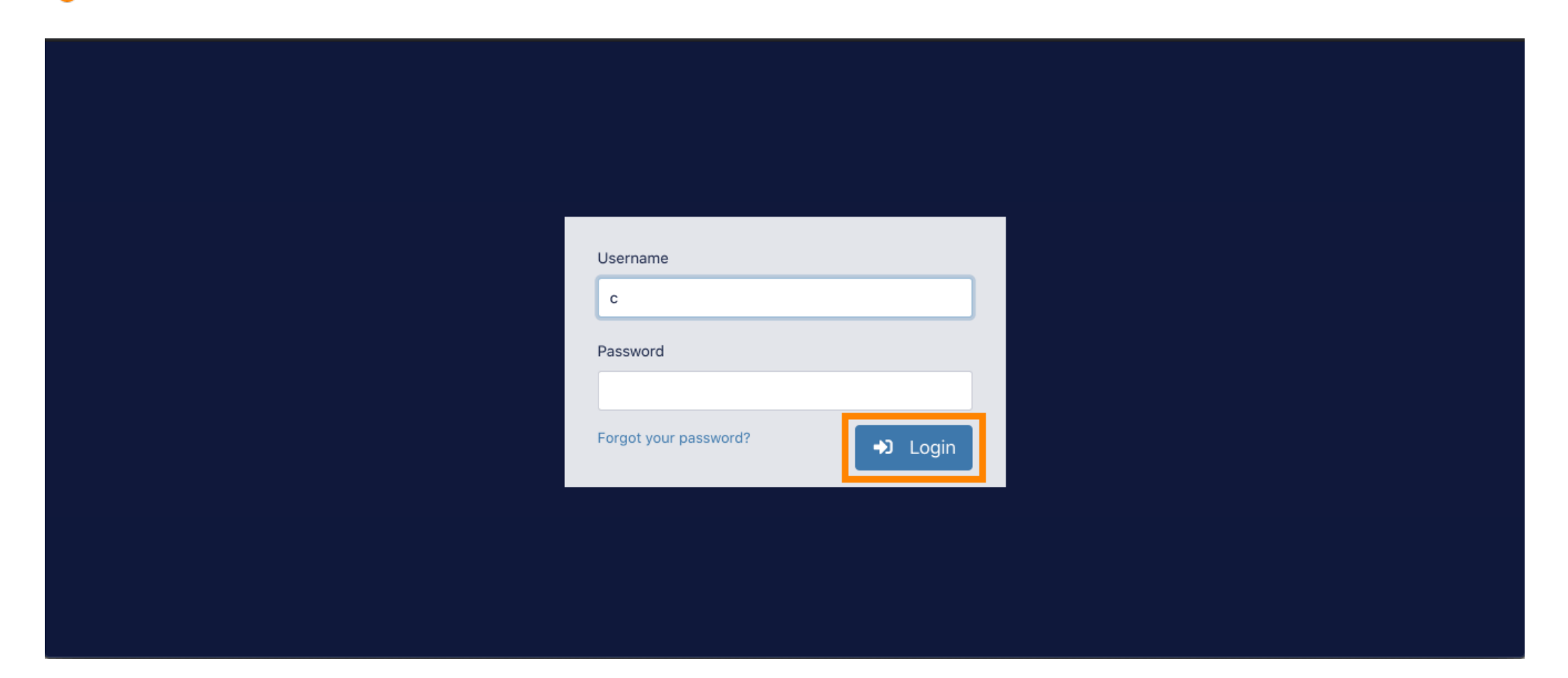

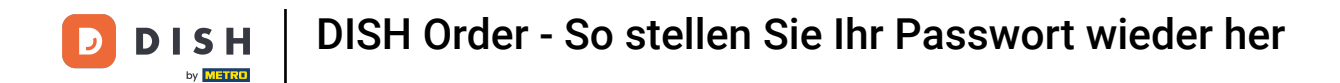

#### Das war's. Sie haben sich erfolgreich angemeldet und befinden sich wieder auf Ihrem Dashboard.

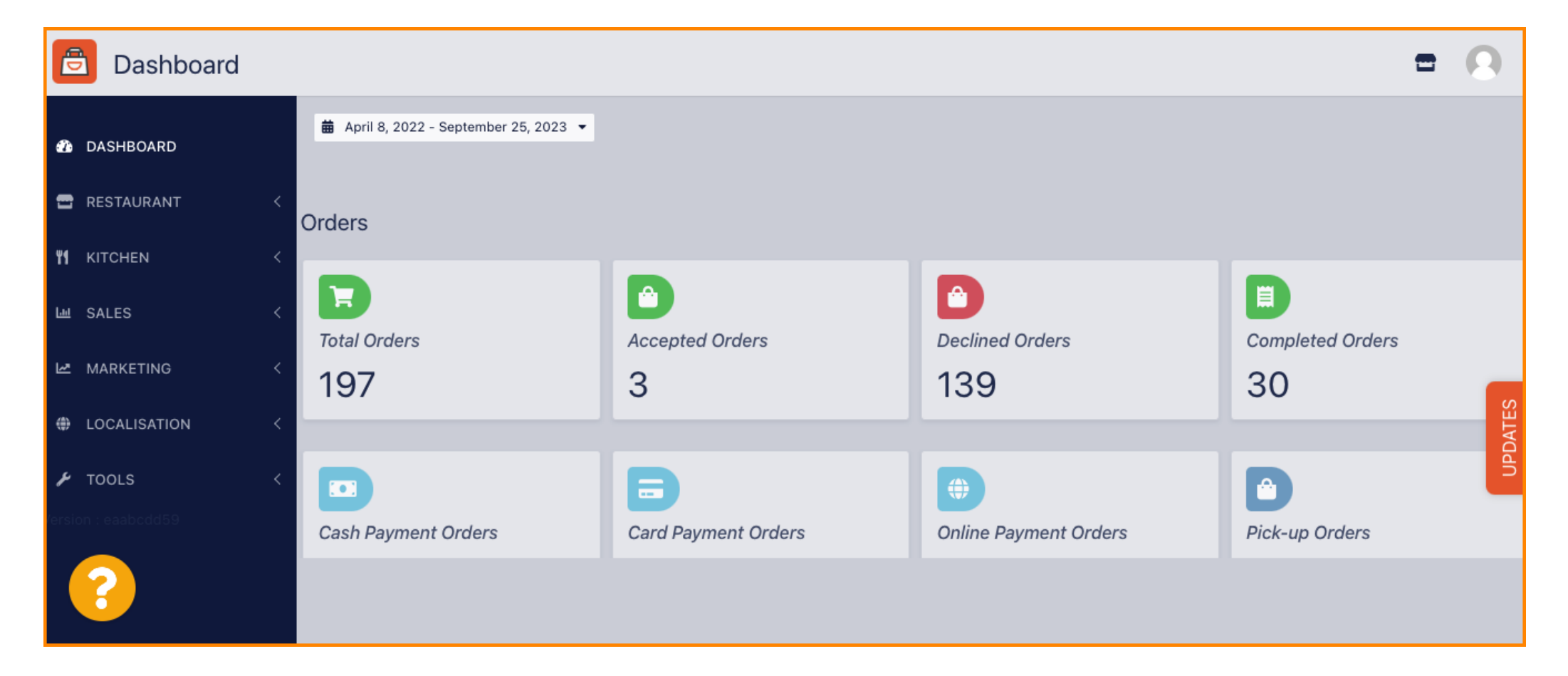

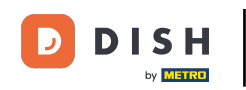

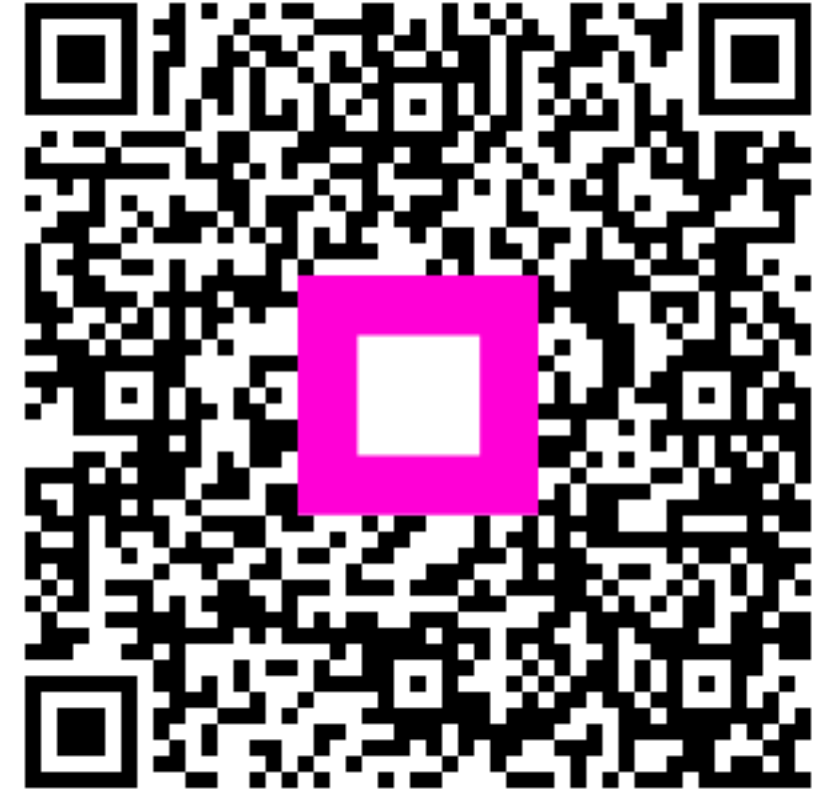

Scannen, um zum interaktiven Player zu gelangen